# PubMed Portal to Medical Information

# Where to start when you need information?

### <u>A quick review of a topic</u>

- UpToDate
- Emedicine
- <u>Drugs</u>
  - Micromedix
  - UpToDate

x MDConsult Drugs@FDA.gov

- Extensive review
  - Cochrane Library of evidence based medicine
- Everything else

- Start with PubMed - all the time

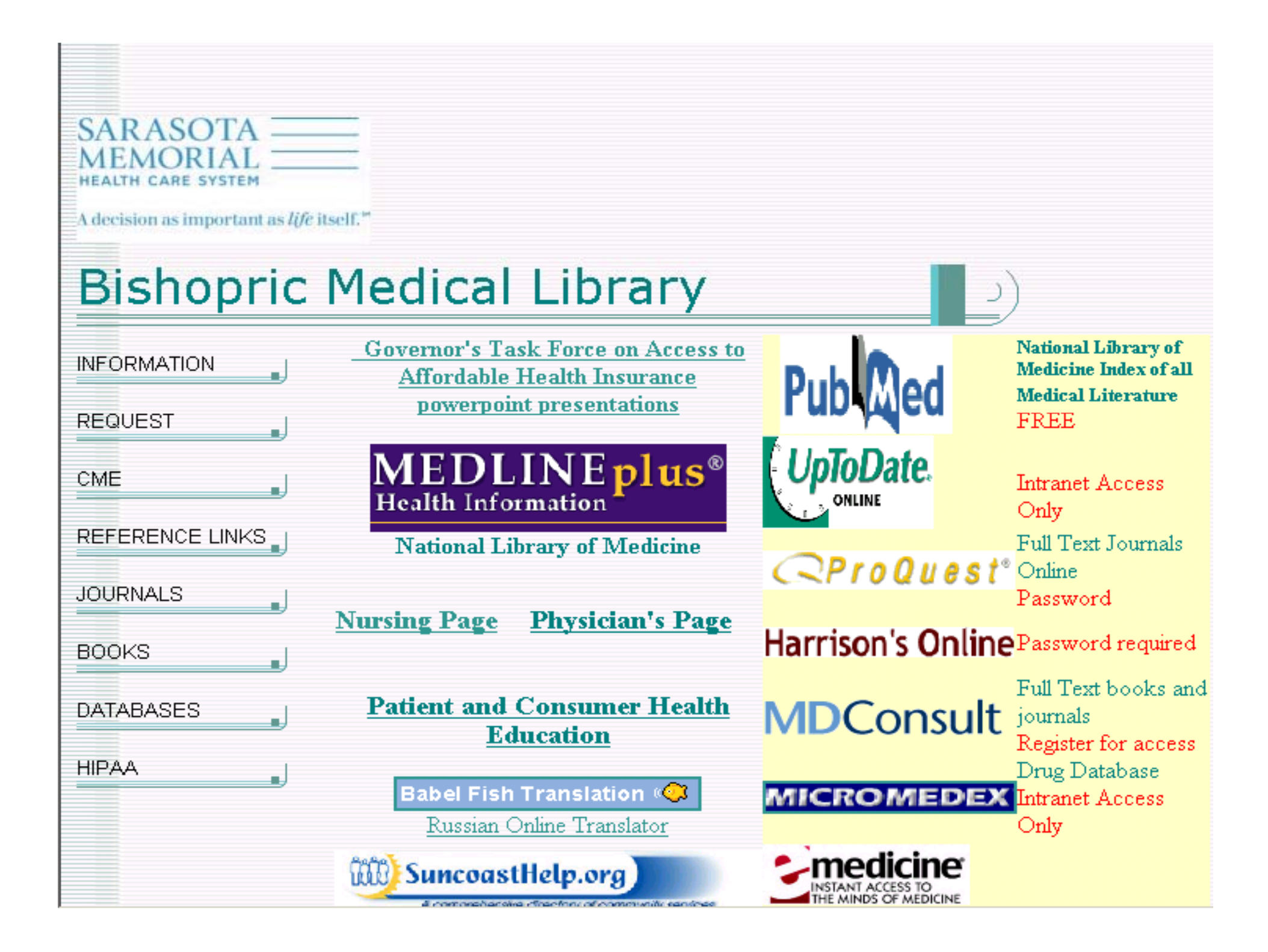

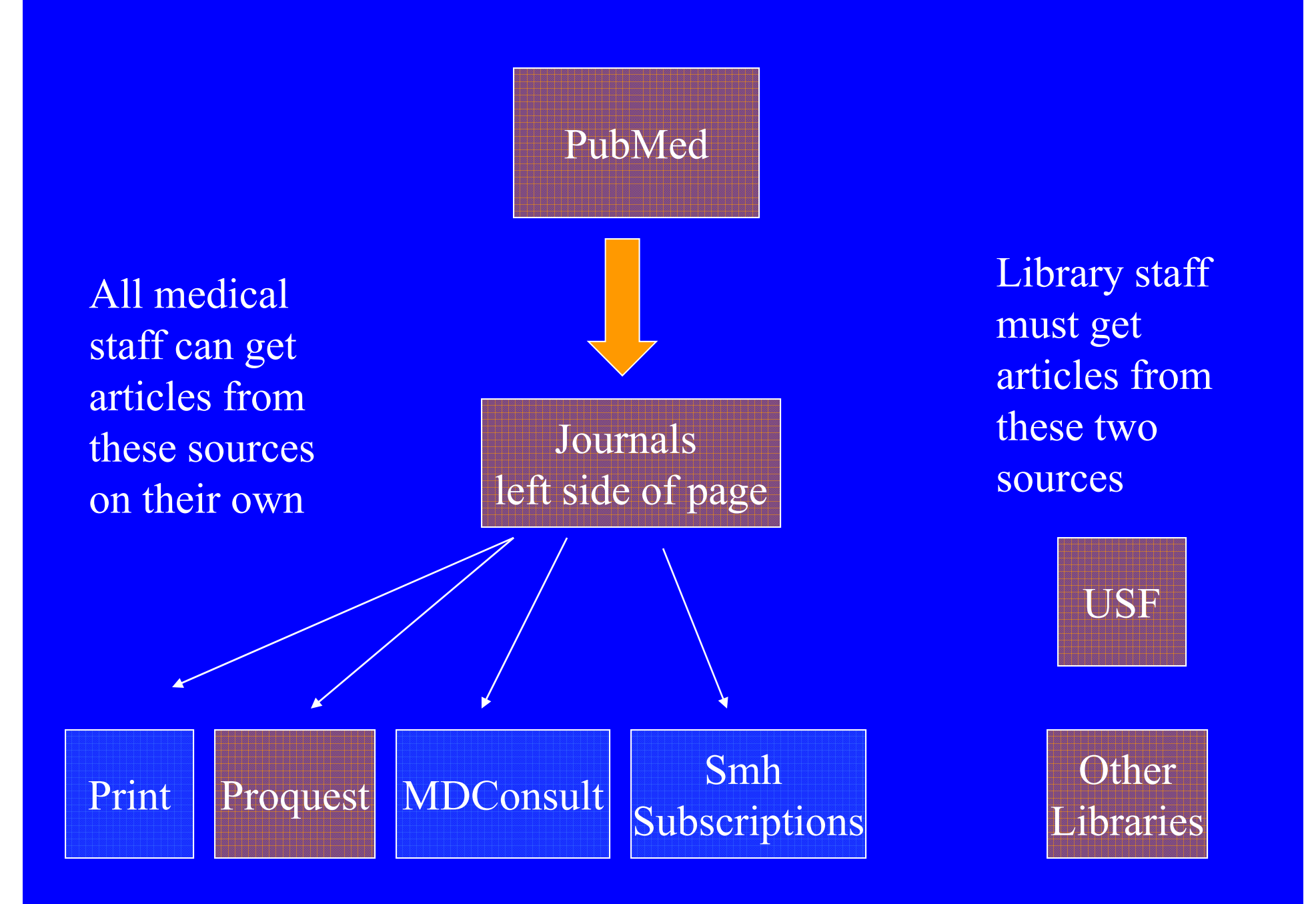

### Why should you use PubMed?

- PubMed contains all citations from the medical literature back to 1953
- PubMed is updated daily directly from publishers
- PubMed links directly to the home pages of the journals
- Medline is hosted on PubMed. All other vendors which offer Medline actually license their Medline from the National Library of Medicine and there is a significant delay.
- 90% of all Medline searches are done in PubMed
- PubMed is Medline and much, much more!!!

### Why should you use PubMed?

- PubMed contains over 14 million citations of medical literature back to the 1953.
- Over 4,600 medical journals are indexed yearly
- Newspapers, life science journals, nursing journals, and medical management journals, and others are all covered in PubMed.
- <u>This is not true of Medline found in other</u> <u>vendors!</u>

### Impact of PubMed

 Today, the number of PubMed searches ranges from 500,000 to over one million per day

### Why should you use PubMed?

- It is the best medical database of its kind in the world
- It is free
- · Your patients use it
- Your lawyers, drug reps, accountants and nursing staff use it.

# To what degree can you limit your searches?

- Just to Medline, or to Cancer or Dental or Nursing, etc
- Age
- Date of publication
- Sex
- Gender
- Human or animal or both

- Only materials with abstracts
- Type of publication
  - Review article
  - Clinical practice guidelines
  - Randomized controlled trials
  - Letter
  - Editorial

### What I am going to cover today about PubMed?

- FAQ Frequently asked questions
- These questions will feature the use of <u>PubMed services</u> found in the left hand bar on the PubMed page
- How to link to the home page of the journal
- How to find <u>free</u> full text
- The use of the Cubby
  - How to store searches for future use

| Entrez-PubMed - Micro                         | osoft Internet Explorer                                                    |                                                                           |                                                           |
|-----------------------------------------------|----------------------------------------------------------------------------|---------------------------------------------------------------------------|-----------------------------------------------------------|
| ile <u>E</u> dit <u>V</u> iew F <u>a</u> vori | tes <u>T</u> ools <u>H</u> elp                                             |                                                                           |                                                           |
| = Back 👻 🔿 👻 🥳                                | ) 🔠 😡 Search 🛛 🙀 Favorites 🎯 Mec                                           | ia 🧭 🖏 - 🎒 💽 -                                                            |                                                           |
| dress 🙆 http://www4.nc                        | cbi.nlm.nih.gov/PubMed/                                                    |                                                                           |                                                           |
| oogle - braden scale                          | 🔽 🛛 📸 Search Web 👻 Se                                                      | arch Site 🛛 🤯 🛛 PageRan                                                   | k 🚯 🗸 🛛 🌄 Options                                         |
|                                               | Put                                                                        | Med                                                                       | Natior<br>Libra<br>of Medici                              |
| Secret PubMed                                 | FubMed Nucleotide                                                          | Protein                                                                   | Genome Genome                                             |
| Search i ubivied                              | Limits Dreview/Index                                                       | History                                                                   | Cliphoard                                                 |
| About Entrez                                  | Enter one or more search ter                                               | ms, or click <u>Preview/Ir</u>                                            | idex for advanced                                         |
| Text Version                                  | <ul> <li>Enter <u>author names</u> as smith</li> </ul>                     | jc. Initials are optional.                                                |                                                           |
| Entrez PubMed                                 | <ul> <li>Har <u>journal titles</u> in full or as</li> </ul>                | s MEDLINE abbreviat                                                       | ions. Use the                                             |
| Dverview<br>Help I FAQ                        | <u>Journals Database</u> to mid jou                                        | illai uues.                                                               |                                                           |
| Tutorial                                      |                                                                            |                                                                           |                                                           |
| E-Utilities                                   | PubMed, a service of the Nationa<br>million citations for biomedical arti- | I Library of Medicine,<br>cles back to the 1950'<br>life science journals | includes over 14<br>s. These citations<br>PubMed includes |
| PubMed Services                               | links to many site providing full te                                       | ext articles and other r                                                  | elated resources.                                         |
| AeSH Database                                 |                                                                            |                                                                           |                                                           |
| Single Citation                               | Bookshelf Additions                                                        | New Publyled F                                                            | eatures                                                   |
| Batch Citation Matcher                        | Biochemistry by Jeremy M                                                   | originally printed i                                                      | n hardcopy                                                |
| Clinical Queries<br>inkOut                    | Berg, John L.Tymoczko,                                                     | indexes published<br>through 1965 wer                                     | from 1953<br>re added to                                  |
| Cubby                                         | available for interactive searching<br>on the <u>Bookshelf</u> .           | PubMed. See <u>New</u>                                                    | /Noteworthy.                                              |
| Related Resources                             |                                                                            | <u>New Clinical Alert</u> :<br>Treatment Signific                         | New<br>antly Improves                                     |
| Vider Documents                               |                                                                            | Long-term Outlool                                                         | k for Breast                                              |
|                                               | •                                                                          | National Cancer Ir                                                        | nstitute                                                  |
| Clinical Alerts                               |                                                                            | (NCI)<br>October 9, 2003                                                  |                                                           |
| ClinicalTrials.gov                            |                                                                            |                                                                           |                                                           |

- Journals Database
- 2. MeSH Database
- 3. Single Citation Matcher
- 4. Clinical Queries
- 5. Cubby

### Question #1

### You have a very specific question you want a very specific answer

- Use <u>Clinical Queries</u> under PubMed services
- Newest treatment for sarcoidosis
- Remember to set your limits
- You can choose
  - Therapy
  - Diagnosis
  - Etiology
  - Prognosis

You can emphasize sensitivity or specificity

| <u>E</u> dit <u>V</u> iew F <u>a</u> vori                               | ites <u>T</u> ools <u>H</u> elp                                                                                                    |
|-------------------------------------------------------------------------|----------------------------------------------------------------------------------------------------|
| ack 🔹 🖘 🕶 🙆 💰                                                           | ) 🔏 🔞 Search 📷 Favorites 🛞 Media 🧭 🛃 - 🎒 🖸 - 🗐 🖳 🖬 🎉                                                                                                    |
| ess 🙆 http://www.net                                                    | pi.nlm.nih.gov/entrez/query/static/clinical.html 📃 🤅                                                                                                    |
| gle -                                                                   | 🔽 💏 Search Web 👻 Search Site 🛛 🌍 🛛 🔤 🖓 🚱 🗸 🔯 Options 💼 👻 🥒 Lir                                                                                                    |
| 3 ncbi                                                                  | PubMed Clinical Queries                                                                                                    |
| Entrez                                                                  | PubMed Nucleotide Protein Genome Structure PMC Journals Books                                                                                                    |
| ut Entrez                                                               | Select from two filters to limit your retrieval. Choose either Clinical Queries or Systematic Reviews. Enter your search topic in the box below<br>and click Go.                                                                                                    |
| t Version                                                               | Clinical Queries using Research Methodology Filters                                                                                                    |
| rez PubMed<br>rview<br>p   FAQ<br>prial<br>v/Noteworthy                 | This specialized search is intended for clinicians and has built-in search "filters" based largely on <u>Haynes RB et al.</u> . Four study categories are provided, and the emphasis may be more sensitive (i.e., most relevant articles but probably some less relevant ones) or more specific (i.e., mostly relevant articles but probably omitting a few). See the <u>filter table</u> for details. |
| unues                                                                   | Indicate the category and emphasis below:                                                                                                    |
| DMed Services<br>rnals Database<br>3H Database<br>gle Citation<br>cher  | Category:                                                                                                    |
| ch Citation Matcher<br><b>ical Queries</b><br>«Out<br>oby               | ି Systematic Reviews                                                                                                    |
| ated Resources<br>er Documents<br>/I Gateway                            | This feature retrieves systematic reviews and meta-analysis studies for your search topic(s). For more information, see <u>Help</u> . <u>Related sources</u><br>are also provided.                                                                                                    |
| KNET<br>Isumer Health<br>Iical Alerts<br>IicalTrials.gov<br>Med Central | Enter subject search:<br>sarcoidosis Go Clear                                                                                                    |
| acy Policy                                                              | Note: If you want to retrieve everything on a subject area, you should not use this screen. The objective of filtering is to reduce the retrieval to articles that report research conducted with specific methodologies.                                                                                                    |
|                                                                         | 📄 👘 Internet                                                                                                    |

### Question #2 I get too many returns?

- #1 set your limits before you do anything.
- #2 use the 1-2-3 approach to searching. Don't start out your search with a laundry list of terms. Start out with one keyword, then run the search, add another word, run the search again, add another and so on.
- You don't add all your spice to the stew at once - same principle.

### Question #3

### I don't get anything I am looking for -What should I do?

- Time to use MeSH headings
  - MeSH headings are Medical Subject Headings

| S NCBI                                                                               | Ť.                                                                                                    | MeSH                                                                    |                                                                 |                                                                          |                                         |                                     |
|--------------------------------------------------------------------------------------|----------------------------------------------------------------------------------------------------|-------------------------------------------------------------------------|-----------------------------------------------------------------|--------------------------------------------------------------------------|-----------------------------------------|-------------------------------------|
| Entrez                                                                               | PubMed                                                                                                  | Nucleotide                                                              | Protein                                                         | Genome                                                                   | Structure                               | PMC                                 |
| Search MeSH                                                                          | 🗾 for opioids                                                                                           |                                                                         |                                                                 | Go Clear                                                                 |                                         |                                     |
|                                                                                      | Limits                                                                                                  | Preview/Index                                                           | History                                                         | Clipboard                                                                | Details                                 |                                     |
| About Entrez                                                                         | Suggestions: Opioids                                                                                    | s; <u>Opiates; Operons; Op</u>                                          | ium; <u>Operon; Opti</u>                                        | cs; Opossum; Opuntia;                                                    | <u>Optimol; Viroids; r</u>              | nore                                |
| Text Version                                                                         | Display Summ                                                                                            | ary 🔽 Show: 20                                                          | ) 👻 Send to                                                     | Search Box with AN                                                       | D 💌                                     |                                     |
| Entrez PubMed<br>Overview<br>Help   FAQ<br>Tutorial<br>New/Noteworthy<br>E-Utilities | <ul> <li>Build a sear</li> <li>Select a dat</li> <li>□ 1: <u>Narcotics</u><br/>Originally, a</li> </ul> | ch strategy using the j<br>abase (e.g., PubMed<br>gents that caused sor | <u>Send to Search :</u><br>) under the Link<br>nnolence or indu | <u>Box</u> feature.<br>s menu to retrieve iter<br>uced sleep; now, any o | ns with that term<br>derivative, natura | ı.<br>al or synthetic,              |
| PubMed Services<br>Journals Database<br>MeSH Database<br>Single Citation             | substance th<br>with the pot                                                                            | at has their effects. N<br>ential for dependence                        | Varcotics have p<br>e and tolerance f                           | otent analgesic effects<br>ollowing repeated adr                         | s associated with<br>ministration. (Ste | i significant cha<br>dman, 25th edj |

### Using MeSH Headings

 The MeSH controlled vocabulary is a distinctive feature of MEDLINE. It imposes uniformity and consistency to the indexing of biomedical literature. MeSH terms are arranged in a hierarchical categorized manner called MeSH Tree Structures and are updated annually.

All MeSH Categories

Analytical, Diagnostic and Therapeutic Techniques and Equipment Category

Diagnosis

Laboratory Techniques and Procedures

Specimen Handling

Punctures –

Paracentesis

Pericardiocentesis

All MeSH Categories

 <u>Analytical</u>, <u>Diagnostic</u> and <u>Therapeutic</u> <u>Techniques</u> and <u>Equipment</u> <u>Category</u> <u>Therapeutics</u>

Punctures

Paracentesis

Pericardiocentesis

<u>All MeSH Categories</u> <u>Analytical, Diagnostic and Therapeutic Techniques and Equipment Category</u> <u>Surgical Procedures, Operative</u> **Paracentesis** <u>Amniocentesis</u> <u>Pericardiocentesis</u> ■ 30: Surg Neurol. 2003 Oct;60(4):311-20; discussion 320. ELSEVIER FULLTEXTARTICLE

#### Stereotactic biopsies of focal brainstem lesions.

#### Goncalves-Ferreira AJ, Herculano-Carvalho M, Pimentel J.

Department of Neurosurgery, University Hospital de Santa Maria, Lisboa, Portugal.

BACK GROUND: Stereotactic biopsies of the brainstem (SBB) are a selected group of stereotactic operations owing to the lower incidence of brainstem lesions requiring biopsy, the greater complexity, and the higher risks of these procedures. Usually, the lower the lesion in the brainstem, the greater the risks involved. The approach of the different target locations by distinct routes, transcerebral and transcerebellar, is still a matter of debate. Moreover, pure medullary lesions are seldom biopsied, whereas diffuse brainstem lesions, typical of children's brainstem gliomas and rather frequent in most published series, depend less and less on the histopathological confirmation for treatment. In this study, the authors present their own experience on SBB aiming to discuss mainly their indications, approach routes choice, and procedure techniques. METHODS: The authors reviewed a series of 30 SBB (27 adults and 3 children) out of 450 stereotactic biopsies of the central nervous system performed for the last 10 years. All cases but one presented as focal brainstem masses, 19 mainly in the pons and 10 in the midbrain. Eleven lesions (10 in the midbrain and one midbrain-pontine) were approached by a transfrontal route. All the others were approached by a suboccipital transcerebellar route. RESULTS: Twenty-six (87%) out of the 28 cases (93%) where a positive histopathological result was obtained had a specific diagnosis: 18 tumors (14 astrocytomas, 2 primary brain lymphomas, 1 oligodendroglioma, and 1 ganglioglioma), 2 toxoplasmosis, 2 MeSH Terms:

- Adolescent
- Adult
- Aged
- Aged, 80 and over
- Biopsy/methods\*
- Brain Diseases/diagnosis\*
- Brain Diseases/radiography
- Brain Diseases/surgery\*
- Brain Neoplasms/diagnosis
- Brain Neoplasms/surgery
- Brain Stem\*/pathology
- Brain Stem\*/radiography
- Brain Stem\*/surgery
- Child
- Child, Preschool
- Female
- Human
- Magnetic Resonance Imaging
- Male
- Middle Age
- Stereotaxic Techniques\*
- · Tomography, X-Ray Computed

PMID: 14505847 [PubMed - indexed for MEDLINE]

### Using MeSH Headings

| S NCBI                            | Ť.                               | MeSH                                                         |                                                    |                                                 |                        |                                       |                      |                  |
|-----------------------------------|----------------------------------|--------------------------------------------------------------|----------------------------------------------------|-------------------------------------------------|------------------------|---------------------------------------|----------------------|------------------|
| Entrez                            | PubMed                           | Nucleotide                                                   | Protein                                            | Genome                                          | Structure              | PMC                                   | Journals             | Books            |
| Search MeSH                       | 🔄 for rheumato                   | id arthritis                                                 |                                                    | Go Clea                                         | r                      |                                       |                      |                  |
|                                   | Limits                           | Preview/Index                                                | History                                            | Clipboard                                       | Details                |                                       |                      |                  |
| About Entrez                      |                                  |                                                              |                                                    |                                                 |                        |                                       |                      |                  |
|                                   | Suggestions: <u>Rheum</u>        | <u>atoid arthritis; Arthritis</u><br>setheitides: Infectious | <u>, rheumatoid; Rheu</u><br>estibritis: Nodule st | <u>natoid spondylitis; Re</u><br>sumstoid: more | active arthritis; Nodu | <u>iles, rheumatoid;</u>              | Rheumatoid nodules   | ; <u>Factor,</u> |
| Text Version                      | meanatora, redeave               | anninaes, miccuous                                           | <u>anannas, 1100000, 11</u>                        |                                                 |                        |                                       |                      |                  |
|                                   | Display Summ                     | ary 🔽 Show: 🛛                                                | 20 💌 Send to                                       | Search Box with Al                              |                        |                                       |                      |                  |
| Entrez PubMed                     |                                  | Items 1-2                                                    | of 2                                               |                                                 |                        |                                       |                      | One pa           |
| Help   FAQ                        |                                  |                                                              |                                                    |                                                 |                        |                                       |                      |                  |
| Tutorial                          | • Build a sear                   | ch strategy using the                                        | <u>Send to Search I</u>                            | <u>Box</u> feature.                             | 1.4                    |                                       |                      |                  |
| New/Noteworthy<br>E-Utilities     | <ul> <li>Select a dat</li> </ul> | abase (e.g., Publyle                                         | a) under the Link:                                 | s menu to retrieve ite                          | ems with that term     |                                       |                      |                  |
|                                   | 🗆 1: Arthritis, Rh               | eumatoid                                                     |                                                    |                                                 |                        |                                       |                      | L                |
| PubMed Services                   | A chronic s                      | ystemic dise                                                 | narily of the joints                               | , marked by inflamn                             | natory changes in t    | he synovial me                        | mbranes and articu   | ılar             |
| MeSH Database                     | structures, v                    | videspread fibrinoid                                         | as neration of t                                   | ne collagen fibers in                           | mesenchymal tissu      | ies, and by atro                      | phy and rarefactio   | n of bony        |
| Single Citation                   | structures. H                    | Etiology is unknown,                                         | but automnune i                                    | nechanisms have be                              | een implicated.        |                                       |                      |                  |
| Matcher<br>Batch Citation Matcher |                                  |                                                              |                                                    |                                                 |                        |                                       |                      |                  |
| Clinical Queries                  | <b>2</b> : <u>Arthritis, Juv</u> | <u>renile Rheumatoid</u>                                     | · ·                                                | · • • • •                                       |                        |                                       | ·                    | L.,,             |
| LinkOut<br>Cubby                  | Kheumatoid                       | arthritis of children                                        | occurring in three                                 | major subtypes der                              | ined by the sympto     | oms present du                        | ang the first six mo | nths             |
| 0000                              | Still's diseas                   | e (STILL'S DISEA)                                            | SE ADIT.T-ON                                       | SET) are also know                              | un Only one subty      | r pauciariicular-<br>ne of iuvenile r | heumatoid arthritis  | i cases of       |
| Related Resources                 | (polyarticula                    | ar-onset, rheumatoid                                         | factor-positive) (                                 | linically resembles a                           | adult rheumatoid a     | thritis and is co                     | nsidered its childh  | ood              |
| Order Documents<br>NI M Gateway   | equivalent.                      |                                                              |                                                    | ,                                               |                        |                                       |                      |                  |
| TOXNET                            |                                  |                                                              |                                                    |                                                 |                        |                                       |                      |                  |
| Consumer Health                   |                                  |                                                              |                                                    |                                                 |                        |                                       |                      |                  |

# Click on the subject heading you want in order to expose subheadings

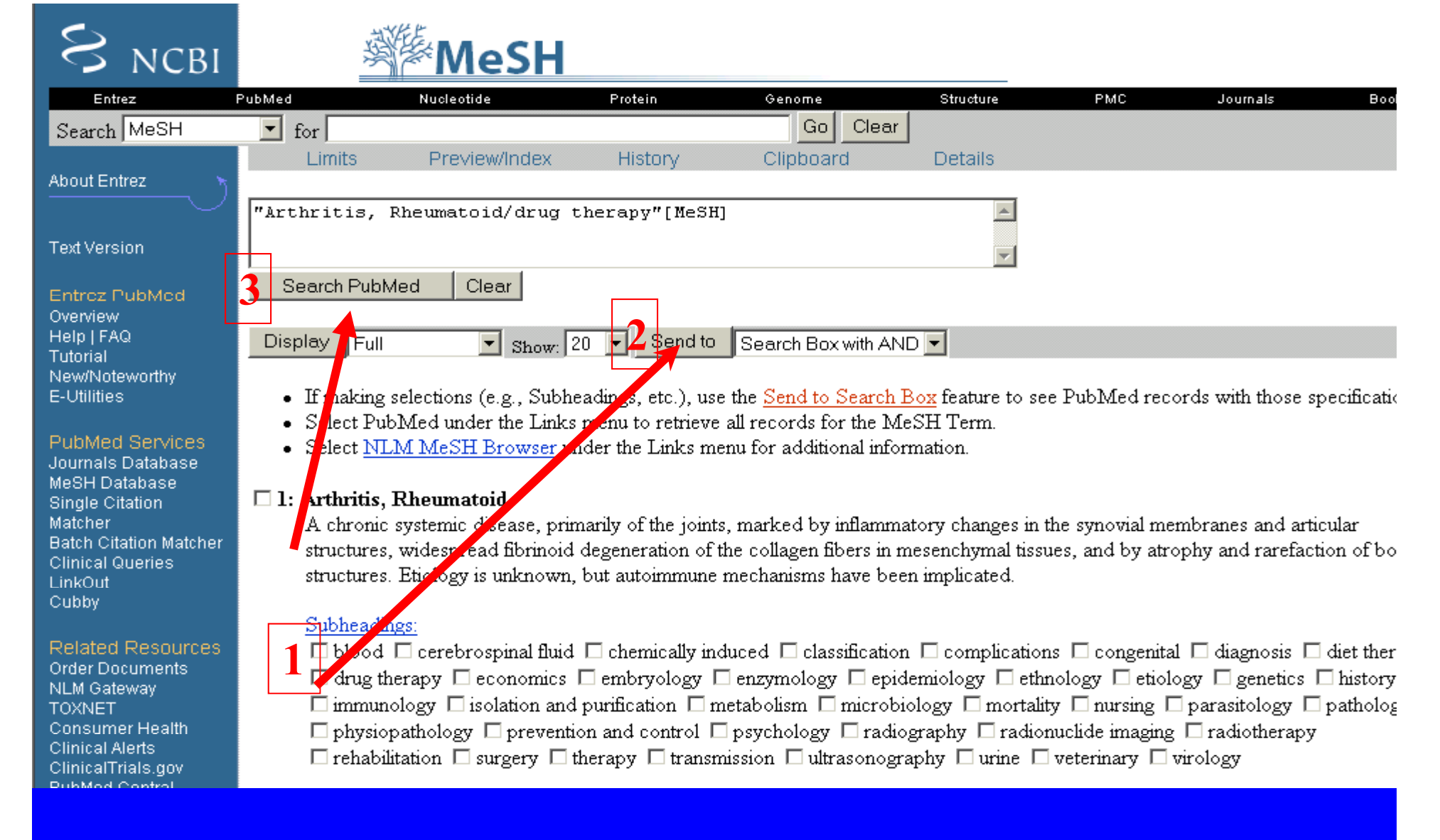

### 1. Check the drug therapy box 2. <u>click on send to</u> <u>search box AND</u>" 3. Then click on <u>Search PubMed</u>

## Results – Rheumatoid Arthritis/ drug therapy – 15,359 articles!!

| S ncbi                                                              | Publed National<br>Library<br>of Medicine                                                                                                    |                                     |
|---------------------------------------------------------------------|----------------------------------------------------------------------------------------------------|-------------------------------------|
| Entrez F                                                            | PubMed Nucleotide Protein Genome Structure PMC                                                                                                    | Journals Bool                       |
| Search PubMed                                                       | ✓ for "Arthritis, Rheumatoid/drug therapy"[MeSH]                                                                                                    |                                     |
| About Entrez 🛛 🦒                                                    | Limits Preview/Index History Clipboard Details                                                                                                    |                                     |
|                                                                     | Display Summary Show 20 Sort Send to Text                                                                                                    |                                     |
| Text Version                                                        | Items 1-20 of 15359                                                                                                    | age 1 of 768                        |
| Entrez PubMed                                                       | 🗖 1: Borg G, Allander E, Lund B, Berg E, Brodin U, Pettersson H, Trang L.                                                                                                    | Related Articles,                   |
| Overview<br>Help   FAQ<br>Tutorial<br>New/Noteworthy<br>E-Utilities | <ul> <li>Auranofin improves outcome in early rheumatoid arthritis. Results from a 2-year, double blind placebo con J Rheumatol. 1988 Dec;15(12):1747-54.</li> <li>PMID: 14552308 [PubMed - indexed for MEDLINE]</li> <li>Omagari K. Matsunaga Y. Yamashita H. Nishiyama H. Hazama H. Oda H. Isomoto H. Mizuta Y. Murase K. Kohno S.</li> </ul> | ntrolled study.<br>Related Articles |
| PubMed Services<br>Journals Database<br>MeSH Database               | Successful treatment with cyclosporin in adult-onset Still disease manifesting as acute hepatitis with marke<br>Am J Med Sci. 2003 Sep;326(3):148-51.<br>PMID: 14501232 [PubMed - indexed for MEDLINE]                                                                                                    | d hyperferritinemia.                |
| Single Citation                                                     | 🗖 3: Jacobs JW, Bijlsma JW.                                                                                                    | Related Articles,                   |
| Batch Citation Matcher<br>Clinical Queries<br>LinkOut<br>Cubby      | Interpretation of trial methodology not always easy: comment on the editorial by Landewe.<br>Arthritis Rheum. 2003 Sep;48(9):2693-4; author reply 2695. No abstract available.<br>PMID: 13130490 [PubMed - indexed for MEDLINE]                                                                                                    |                                     |
| 0000,                                                               | 🗖 4: Jensen AO, Mejer J.                                                                                                    | Related Articles,                   |
| Related Resources<br>Order Documents<br>NLM Gateway<br>TOXNET       | Remission of methotrexate-resistant rheumatoid arthritis after receiving 5-fluorouracil for colon cancer.<br>J Intern Med. 2003 Oct;254(4):395-6. No abstract available.<br>PMID: 12974879 [PubMed - indexed for MEDLINE]                                                                                                    |                                     |
| Consumer Health<br>Clinical Alerts                                  | 5: Baker JJ.                                                                                                    | Related Articles,                   |
| ClinicalTrials.gov                                                  | Negotiating an innovative uniform infusion therapy fee: a managed care case study.                                                                                                    |                                     |

### Set your limits

## S NCBI

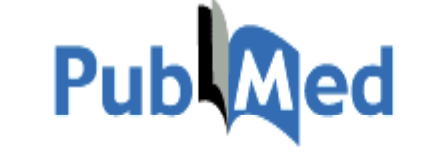

Use All Fields pull-down menu to specify a field.

· Boolean operators AND, OR, NOT must be in upper case.

• If search fields tags are used enclose in square brackets, e.g., rubella [ti].

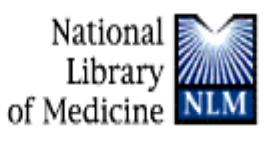

| Entrez        | PubMed      | Nucleotide                | Protein      | Genome    | Structure | PMC | Journals | Bool |
|---------------|-------------|---------------------------|--------------|-----------|-----------|-----|----------|------|
| Search PubMed | 🗾 for HArth | ritis, Rheumatoid/drug th | erapy"[MeSH] | Go Clear  | ·         |     |          |      |
|               | Limits      | Preview/Index             | History      | Clipboard | Details   |     |          |      |

#### About Entrez

Text Version

#### Entrez PubMed Overview Help | FAQ Tutorial New/Noteworthy E-Utilities

PubMed Services Journals Database MeSH Database Single Citation Matcher Batch Citation Matcher Clinical Queries LinkOut

| <ul> <li>Search <u>limits</u> may exclude in process and publish</li> </ul> | her supplied citations.             |          |   |
|-----------------------------------------------------------------------------|-------------------------------------|----------|---|
| Limited to:                                                                 |                                     |          |   |
| All Fields                                                                  | $\square$ only items with abstracts |          |   |
| Publication Types                                                           | Languages 💌                         | Subsets  | • |
| Ages                                                                        | Human or Animal 💌                   | Gender 💌 |   |
| Entrez Date 💌                                                               |                                     |          |   |
| Publication Date 🗾 From To                                                  |                                     |          |   |
| Use the format YYYY/MM/DD; month and day are optional.                      |                                     |          |   |

# Final Search Results 206!!

| S NCBI                           | Publed National<br>Library<br>of Medicine                                                                                                    |
|----------------------------------|----------------------------------------------------------------------------------------------------|
| Entrez                           | PubMed Nucleotide Protein Genome Structure PMC Journals Books                                                                                         |
| Search PubMed                    | for ['Arthritis, Rheumatoid/drug therapy"[MeSH] Go Clear                                                                                              |
|                                  | 🗹 Limits Preview/Index History Clipboard Details                                                                                                    |
| About Entrez                     |                                                                                                    |
| $\overline{}$                    | Limits: Middle Aged: 45-64 years, Publication Date from 1998 to 2003, only items with abstracts, English, Randomized                                  |
| Tout Varcian                     | Controlled Trial, Male, Human, MEDLINE                                                                                                    |
| Text version                     | Display Summary Show: 20 Sort Send to Text                                                                                                    |
| Entrez PubMed                    | Items 1-20 of 206                                                                                                    |
| Help   FAQ                       | 🗖 1: Braun J, Brandt J, Listing J, Zink A, Alten R, Burmester G, Golder W, Gromnica-Ihle E, Kellner H, Schneider M, Sorensen H, 💦 Related Articles, L |
| Tutorial                         | Zeidler H, Reddig J, Sieper J.                                                                                                    |
| New/Noteworthy                   | E Long-term efficacy and safety of infliximab in the treatment of ankylosing spondylitis: an open, observational, extension study of a                |
| E-Ountres                        | three-month, randomized, placebo-controlled trial.                                                                                                    |
| PubMed Services                  | Arthritis Rheum. 2003 Aug;48(8):2224-33.                                                                                                    |
| Journals Database                | PMID: 129054/6 [PubMed - indexed for MEDLINE]                                                                                                    |
| MeSH Database<br>Single Citation | 2: <u>Maillefert JF, Combe B, Goupille P, Cantagrel A, Dougados M.</u> Related Articles, L                                                            |
| Matcher                          | E Long term structural effects of combination therapy in patients with early rheumatoid arthritis: five year follow up of a prospective               |
| Batch Citation Matcher           | double blind controlled study.                                                                                                    |
| Clinical Queries                 | Ann Rheum Dis. 2003 Aug;62(8):764-6.                                                                                                    |
| Cubby                            | PMID: 12860733 [PubMed - indexed for MEDLINE]                                                                                                    |
|                                  | T 3: Haringman JJ, Kraan MC, Smeets TJ, Zwinderman KH, Tak PP. Related Articles, L                                                                    |
| Related Resources                | Chemokine blockade and chronic inflammatory disease: proof of concept in patients with rheumatoid arthritis                                           |
| Order Documents                  | Ann Rheum Dis. 2003 Aug;62(8):715-21.                                                                                                    |
|                                  | PMID: 12860725 [PubMed - indexed for MEDLINE]                                                                                                    |

### Now Make it Perfect

| S NCBI                               | Publed National<br>Library<br>of Medicine                                                                                           |
|--------------------------------------|----------------------------------------------------------------------------------------------------|
| Entrez                               | PubMed Nucleotide Protein Genome Structure PMC Journals Books                                                                       |
| Search PubMed                        | ✓ for  "Arthritis, Rheumatoid/drug therapy"[MeSH]                                                                                   |
| About Entrez 💦 🦒                     | Limits Preview/Index History Clipboard Details                                                                                      |
|                                      | Limits: Middle Aged: 45-64 years, Publication Date from 1998 to 2003, only items with abstracts, English, Randomized                |
| Text Version                         | Controlled Trial, Male, Human, MEDLINE                                                                                              |
|                                      | Display Abstract Show: 50 Sort Send to Text                                                                                         |
| Entrez PubMed                        | Items -50 of 216 Page 1 of 5 Ne                                                                                                    |
| Help   FAQ                           |                                                                                                    |
| Tutorial<br>New/Noteworthy           | Arthritis Rheum. 2003 Aug;48(8):22,4-33. Related Articles, L                                                                        |
| E-Utilities                          | InterSeience                                                                                                    |
| PubMed Services                      | Long-term efficacy and safety of infliximab in the treatment of ankylosing spondylitis: an open,                                    |
| Journals Database                    | observational, extension study of a three-month, randomized, placebo-controlled trial.                                              |
| MeSH Database<br>Single Citation     | Braun J. Brandt J. Listing J. Zink A. Alten R. Burmester G. Golder W. Gromnica-Ihle E. Kellner H. Schneider M.                      |
| Matcher<br>Batch Citation Matcher    | Sorensen H, Zeidler H, Reddig J, Sieper J.                                                                                          |
| Clinical Queries                     |                                                                                                    |
| LinkOut<br>Cubby                     | Benjamin Franklin Hospital, Free University, Berlin, Germany. J.Braun@rheumazentrum-ruhrgebiet.de                                   |
|                                      | OBJECTIVE: Treatment of ankylosing spondylitis (AS) with infliximab, an anti-tumor necrosis factor alpha monoclonal antibody, v     |
| Related Resources<br>Order Documents | shown to be efficacious in patients with active disease during a 3-month treatment period. The purpose of this study was to evaluat |
| NLM Gateway                          | the efficacy and safety of infliximab treatment of AS for a 1-year period. METHODS: This study was an open, observational,          |
| Consumer Health                      | group) or placebo (placebo/infliximab 12-week crossover group) therapy for 3 months entered the open extension trial (n = 65).      |
| Clinical Alerts                      | Infliximab was administered at a dosage of 5 mg/kg every 6 weeks after the induction phase (weeks 0, 2, and 6). The primary end     |

# 1. Set to abstracts. 2 Change to 50,100 etc 3.Click on display

### Last but not least: send to text

| S NCBI                                                              | Pub                                                                                                    | National<br>Library<br>of Medicine                                                                                            |                                                                                                    |
|---------------------------------------------------------------------|----------------------------------------------------------------------------------------------------|----------------------------------------------------------------------------------------------------|----------------------------------------------------------------------------------------------------|
| Entrez                                                              | PubMed Nucleotide Protein                                                                                                    | Genome Structure                                                                                                    | PMC Journals Bool                                                                                                    |
| Search PubMed                                                       | ✓ for "Arthritis, Rheumatoid/drug therapy"[MeSH]                                                                                                    | GoClear                                                                                                    |                                                                                                    |
| About Future                                                        | Limits Preview/Index History                                                                                                    | Clipboard Details                                                                                                    |                                                                                                    |
|                                                                     | Limits: Middle Aged: 45-64 years, Publication Date f                                                                                                    | from 1998 to 2003, only items with ab                                                                                         | stracts, English, Randomized                                                                                         |
| Text Version                                                        | Display Abstract Show: 50 Sort                                                                                                    | ▼ Send to Text ▼                                                                                                    |                                                                                                    |
| Entrez PubMed                                                       | Items 1-50 of 206                                                                                                    | 7                                                                                                    | Page 1 of 5                                                                                                    |
| Overview<br>Help   FAQ<br>Tutorial<br>New/Noteworthy<br>E-Utilities | □ 1: Arthritis Rheum. 2003 Aug;48(8):2224-33.                                                                                                    |                                                                                                    | Related Articles                                                                                                    |
| PubMed Services<br>Journals Database<br>MeSH Database               | Long-term efficacy and safety of inflixi<br>observational, extension study of a thre                                                                           | mab in the treatment of ankylo<br>ee-month, randomized, placebo                                                               | sing spondylitis: an open,<br>-controlled trial.                                                                     |
| Single Citation<br>Matcher<br>Batch Citation Matcher                | Braun J, Brandt J, Listing J, Zink A, Alten R,<br>Sorensen H, Zeidler H, Reddig J, Sieper J.                                                                   | Burmester G, Golder W, Gromnica-                                                                                              | Ihle E, Kellner H, Schneider M,                                                                                      |
| Cinical Queries<br>LinkOut<br>Cubby                                 | Benjamin Franklin Hospital, Free University, Berlin                                                                                                    | n, Germany. J.Braun@rheumazentrum-ru                                                                                          | ıhrgebiet.de                                                                                                    |
| Related Resources<br>Order Documents                                | OBJECTIVE: Treatment of ankylosing spondylitis<br>shown to be efficacious in patients with active dise<br>the efficacy and safety of infliximab treatment of A | (AS) with infliximab, an anti-tumor necro<br>ase during a 3-month treatment period. T<br>S for a 1-year period. METHODS: This | osis factor alpha monoclonal antibody<br>The purpose of this study was to evalu<br>study was an open, observational. |

| http://www.ncbi.nlm.nih.gov/entrez/query.fcgi?CMD=Text&DB=PubMed - Microsoft Internet Explorer     |             |
|----------------------------------------------------------------------------------------------------|-------------|
| <u>F</u> ile <u>E</u> dit <u>V</u> iew F <u>a</u> vorites <u>T</u> ools <u>H</u> elp               |             |
| 🕁 Back 🔹 🔿 🖌 🙆 🚰 l 🔕 Search 📾 Favorites 🖓 Media 🥶 🛃 🎿 🎒 📕 🚽 📃 👷 🧏                                  |             |
| Address 💩 http://www.ncbi.nlm.nih.gov/entrez/query.fcgi?CMD=Text&DB=PubMed                         |             |
| Google 🗸 braden scale 💿 🚽 💏 Search Web 👻 🧟 search Site 🛛 🎻 🛛 PageRank 🚯 🗾 🛃 Options 💼 🔻 🔗 🛛 👸 brad | ien 👸 scale |

1: Arthritis Rheum. 2003 Aug;48(8):2224-33.

Long-term efficacy and safety of infliximab in the treatment of ankylosing spondylitis: an open, observational, extension study of a three-month, randomized, placebo-controlled trial.

Braun J, Brandt J, Listing J, Zink A, Alten R, Burmester G, Golder W, Gromnica-Ihle E, Kellner H, Schneider M, Sorensen H, Zeidler H, Reddig J, Sieper J.

Benjamin Franklin Hospital, Free University, Berlin, Germany. J.Braun@rheumazentrum-ruhrgebiet.de

OBJECTIVE: Treatment of ankylosing spondylitis (AS) with infliximab, an anti-tumor necrosis factor alpha monoclonal antibody, was shown to be efficacious in patients with active disease during a 3-month treatment period. The purpose of this study was to evaluate the efficacy and safety of infliximab treatment of AS for a 1-year period. METHODS: This study was an open, observational, extension study of a 3-month, randomized, placebo-controlled trial. All patients who had tolerated infliximab (infliximab/infliximab group) or placebo (placebo/infliximab 12-week crossover group) therapy for 3 months entered the open extension trial (n = 65). Infliximab was administered at a dosage of 5 mg/kg every 6 weeks after the induction phase (weeks 0, 2, and 6). The primary end point was a 50% improvement in the Bath Ankylosing Spondylitis Disease Activity Index (BASDAI). RESULTS: At week 54, a total of 54 of the 69 patients (78%) continued to take infliximab. The intent-to-treat primary efficacy analysis at week 54 showed that 47% of patients in the infliximab/infliximab group (95% confidence interval 31-63) and 51% of the patients in the placebo/infliximab group (95% confidence interval 36-67) achieved 50% improvement in BASDAT scores. In the analysis of those who

## Save this file as a <u>.txt</u> file to your hard drive. This allows for future editing.

### Question #4 I finally found 1 good one - now what?

- Excellent! Now save it to the <u>clipboard</u>.
- The clipboard will hold your articles on this computer only for 8 hours. Now click on related articles next to this article and start doing the same thing – the relevancy of the related article search is much more specific.
  - It is not in chronological order.
  - Save articles to the clipboard as you go.
- When you are through with your search, click on Clipboard to collect your articles

# Where are the <u>clipboard</u> and <u>limits</u> features?

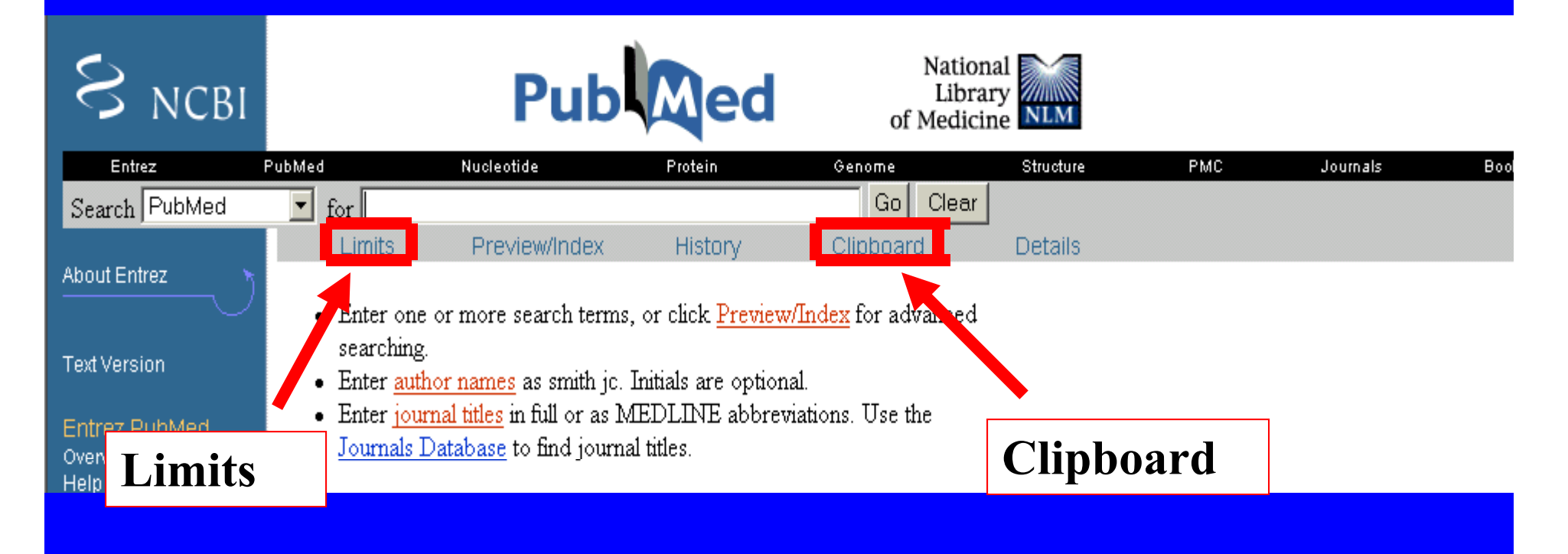

### Use Related Articles Feature

- When you find the one perfect article, save it to the clipboard, then click on related <u>articles on the right</u>
- PubMed creates this set by comparing words from the title, abstract, and MeSH terms using a powerful word-weighted algorithm. Citations are displayed in rank order from most to least relevant, with the "linked from" citation displayed first.

### Question #5 I am looking for a specific author

### Use Single Citation Matcher

| S NCBI                                                                                                    | Citation Matcher for Single Articles                                                                                                    |
|----------------------------------------------------------------------------------------------------|----------------------------------------------------------------------------------------------------|
| Entrez                                                                                                    | PubMed Nucleotide Protein Genome Structure PMC Journals                                                                                                    |
| About Entrez                                                                                                    | Enter information about the article you wish to find.<br>Journal:                                                                                                    |
| Text Version                                                                                                    | Date:                                                                                                    |
| Entrez PubMed<br>Overview<br>Help   FAQ<br>Tutorial<br>New/Noteworthy<br>E-Utilities<br>PubMed Services                            | Volume: Issue: First page: Author's last name and initials (e.g., Smith BJ) Title words: Search Clear                                                                                                    |
| Journals Database<br>MeSH Database<br>Single Citation<br>Matcher<br>Batch Citation Matcher<br>Clinical Queries<br>LinkOut<br>Cubby | <ul> <li>Notes:</li> <li>You may omit any item if you wish</li> <li>Journal titles may be entered in full or as valid MEDLINE abbreviations</li> <li>For Date, you may enter yyyy, yyyy/mm, or yyyy/mm/dd. For example, 1998, 1998/03, or 1998/03/06</li> <li>Author names are automatically truncated to account for varying initials, e.g., smith j will also match on smith ja, sm etc. Enclose author names in double quotes to retrieve that exact match, e.g., "smith j"</li> </ul> |

### Using single citation matcher for more:

- You know the year, the words in title, the journal but you can't remember the rest - try it here
- You know the author, the year but don't know the rest
- Use all kinds of combinations here!

### What is the Cubby?

 The Cubby stores search strategies and a default e-mail address, and Link Out preferences to specify which LinkOut providers you want displayed in PubMed, and changes the default document delivery services. For you to use this feature, your Web browser must be set to accept cookies.

### What are cookies?

 Persistent Client-State HTTP Cookies are files containing information about visitors to a web site (e.g. user name and preferences). This information is provided by the user during the first visit to a web server. The server records this information in a text file and stores this file on the visitor's hard drive. When the visitor accesses the same web site again the server looks for the cookie and configures itself based on the information provided.

### Cookies, etc

- When you register through the National Library of Medicine, your cookie is stored on the NLM server. This allows your searches to be saved.
- You must use the same computer all the time. If you change computers, the cookies do not apply and your searches will not appear. This process is computer specific.

### **Registration for Cubby Users**

| S NCBI                                  | Cubby      |                        |                                                                              |                            |         |          |  |  |  |  |
|-----------------------------------------|------------|------------------------|------------------------------------------------------------------------------|----------------------------|---------|----------|--|--|--|--|
| PubMed                                  | Nucleotide | Protein                | Genome                                                                       | Structure                  | PopSet  | Taxonomy |  |  |  |  |
| Search PubMed                           | for        |                        |                                                                              | Go Clear                   |         |          |  |  |  |  |
|                                         | Limits     | Preview/Index          | History                                                                      | Clipboard                  | Details |          |  |  |  |  |
| About Entrez                            |            | Re                     | gistration for                                                               | Cubby Users:               |         |          |  |  |  |  |
| Entrez PubMed<br>Overview<br>Help   FAQ |            | U:<br>Pa               | ser Name (3-10)<br>ssword (6-8 char                                          | characters):               |         |          |  |  |  |  |
| Jser Account<br>Resources               |            | R<br>F<br>M<br>O<br>Pe | etype Password:<br>or security purpose<br>Iother's Maiden<br>R<br>et's Name: | es, enter either:<br>Name: |         |          |  |  |  |  |
|                                         |            | F                      | Register                                                                     |                            |         |          |  |  |  |  |

### Give yourself a username and password.

### Login for Cubby

| S NCBI                                  | Gubby                                                                                                    |                                                  |                                       |                                          |                                     |                     |      |  |  |  |  |
|-----------------------------------------|----------------------------------------------------------------------------------------------------|--------------------------------------------------|---------------------------------------|------------------------------------------|-------------------------------------|---------------------|------|--|--|--|--|
| PubMed                                  | Nucleotide                                                                                                    | Protein                                          | Genome                                | Structure                                | PopSet T                            | Taxonomy            | OMIN |  |  |  |  |
| Search PubMed 💽                         | for                                                                                                    |                                                  |                                       | Go Clear                                 |                                     |                     |      |  |  |  |  |
|                                         | Limits                                                                                                    | Preview/Index                                    | History                               | Clipboard                                | Details                             |                     |      |  |  |  |  |
| About Entrez                            | The Cubby provide<br>include or exclude l                                                                                                    | es you with a Stored S<br>inks to providers. See | earch feature to<br>Help for addition | store and update sea<br>nal information. | arches. It also allows you to cus   | tomize your LinkOut | disp |  |  |  |  |
| Entrez PubMed<br>Overview<br>Help   FAQ | The Cubby requires that your system accepts <u>cookies</u> .                                                                                                   |                                                  |                                       |                                          |                                     |                     |      |  |  |  |  |
| User Account                            |                                                                                                    | Login f                                          | or Registered                         | I Cubby Users:                           |                                     |                     |      |  |  |  |  |
| Resources                               |                                                                                                    | User N                                           | ame:                                  | _                                        | I Want to <u>Register</u> for Cubby |                     |      |  |  |  |  |
|                                         |                                                                                                    | Passwo                                           | rd:                                   |                                          | Help! I Forgot My Password          |                     |      |  |  |  |  |
|                                         |                                                                                                    | Login                                            |                                       |                                          |                                     |                     |      |  |  |  |  |
|                                         | <u>Write to the Help Desk</u><br><u>NCBI   NLM   NIH</u><br><u>Department of Health &amp; Human Services</u><br><u>Freedom of Information Act   Disclaimer</u> |                                                  |                                       |                                          |                                     |                     |      |  |  |  |  |

# You must login to access the Cubby. This login will remain active for 12 hours

### Storing Searches in Cubby

- Conduct a search in PubMed create it exactly the way you want it
- Click on "Cubby" in the left hand blue bar
- Click on "Store in Cubby"
- A date, time and hyperlink is created. Each time a search is added these items will be added.
- You can delete searches by clicking on the appropriate button

## How do you run an update on a search?

- Choose the search you want to update by putting a check mark in the box next to it
- Click on <u>What's New for Selected?</u>
- You can also choose to delete all your searches.
- Each new search will only contain updated material since the last search was run.
- All of these searches can be saved as text files in your computer as we discussed earlier.

## How to find free full text articles

| 🚳 Entrez-PubMed - Micro                                                                                                    | soft Internet I                                                                                                    | Explorer                                                             |                                                             |                              |                                             |                     |            |         |                  |             |                 |                 | _       | B×       |
|----------------------------------------------------------------------------------------------------|----------------------------------------------------------------------------------------------------|----------------------------------------------------------------------|-------------------------------------------------------------|------------------------------|---------------------------------------------|---------------------|------------|---------|------------------|-------------|-----------------|-----------------|---------|----------|
| <u>File Edit View Favorites I</u> ools <u>H</u> elp                                                                                    |                                                                                                    |                                                                      |                                                             |                              |                                             |                     |            |         |                  |             |                 |                 |         |          |
| 🗢 Back 🔹 🔿 🖉 🚰 🥘 Search 📷 Favorites 🛞 Media 🥶 🔂 🕶 🚍 🖉 🖳 🖉                                                                              |                                                                                                    |                                                                      |                                                             |                              |                                             |                     |            |         |                  |             |                 |                 |         |          |
| Address 🕘 http://www.ncbi.nlm.nih.gov/entrez/query.fcgi?CMD=Search&DB=PubMed                                                           |                                                                                                    |                                                                      |                                                             |                              |                                             |                     |            |         |                  | - (         | ⇒Go             |                 |         |          |
| Google + pubmed searches per year 🔽 💏 Search Web + 👰 Search Site 🛛 🚿 🏾 PageRank 🚯 + 🔩 Options 💼 + 🔌 🛛 👸 pubmed 👸 searches 👸 per 👸 year |                                                                                                    |                                                                      |                                                             |                              |                                             |                     |            | L       | inks »           |             |                 |                 |         |          |
|                                                                                                    | 13: DebBurman SK.                                                                                                    |                                                                      |                                                             |                              |                                             |                     |            |         |                  | R           | elated Articles | , Links         | : 🔺     |          |
|                                                                                                    | Learning How Scientists Work: Experiential Research Projects to Promote Cell Biology Learning and Scientific Process Skills.<br>Cell Biol Educ. 2002 Dec;1:154-172.<br>MID: 12669101 [PubMed - as supplied by publisher] |                                                                      |                                                             |                              |                                             |                     |            |         |                  |             | 3.              |                 |         |          |
|                                                                                                    | 14: Feie     Nev     Law     PMI                                                                                                    | w vis val technom<br>Hum Bohav<br>D: 126474, 3                       | ree Ful                                                     | 1                            | ior research.                               |                     |            |         |                  |             | R               | elated Articles | , Links | 3        |
|                                                                                                    | D 15: Smit<br>Vid<br>Nura<br>PMI                                                                                                    | h-Stoner M,<br>eo streamin<br>se Educ. 2003 Mar<br>D: 12646824 [Pub] | ext<br>-Apr;28(2):66-70.<br>Med - indexed for               | MEDLI                        | g life to onli<br>NE]                       | ne education        | L.         |         |                  |             | R               | elated Articles | , Links | 8        |
|                                                                                                    | 🗆 16: Rom                                                                                                    | er DJ, Suster S.                                                     |                                                             |                              |                                             |                     |            |         |                  |             | R               | elated Articles | Links   | 5        |
|                                                                                                    | Use of virtual microscopy for didactic live-audience presentation in anatomic pathology.<br>Ann Diagn Pathol. 2003 Feb;7(1):67-72.<br>PMID: 12616477 [PubMed - indexed for MEDLINE]                                      |                                                                      |                                                             |                              |                                             |                     |            |         |                  |             |                 |                 |         |          |
|                                                                                                    | 🗆 17: Bella                                                                                                    | <u>amy K., McLean D</u>                                              | <u>L</u>                                                    |                              |                                             |                     |            |         |                  |             | R               | elated Articles | Links   | · 📊      |
|                                                                                                    | Usin<br>J Au<br>PMI                                                                                                    | ng PowerPoint.<br>Idiov Media Med<br>D: 12554296 [Publ               | Eree F                                                      | 82.4<br>71111                |                                             |                     |            |         |                  |             | _               |                 |         |          |
|                                                                                                    | 18: <u>Sch</u>                                                                                                    | einer JD, Mainiero                                                   |                                                             | un                           | 41 4                                        |                     |            |         |                  |             | R               | elated Articles | , Links |          |
|                                                                                                    | Effe<br>radi<br>Aca<br>PMI                                                                                                    | ologist perform:<br>d Radiol 2003 Jan<br>D: 12/29035 [Publ           | Med - indexed for                                           | MEDLII                       | rdized ra                                   | diology cleri       | cship lect | tures:  | a compan:        | son between | i residei       | nt and attend   | ng      |          |
|                                                                                                    | 🗆 19: 💵                                                                                                    | te RE, Linkov F,                                                     | Villasenor T, Sau                                           | er F, Gar                    | mboa C, Lovalek                             | ar M, Shubnik       | ov E, Seki | ikawa . | <u>A, Sa ER.</u> |             | R               | elated Articles | Links   | 8        |
|                                                                                                    | Pap<br>BMJ<br>PMI                                                                                                    | yrus to PowerP<br>1. 2002 Dec 21;325<br>D: 12493674 [Publ            | oint (P 2 P): me<br>(7378):1478-81. Re<br>Med - indexed for | etamorŗ<br>view. N<br>MEDLII | phosis of scien<br>o abstract availa<br>NE] | ific commun<br>ble. | ication.   |         |                  |             |                 |                 |         | <b>_</b> |
| ē                                                                                                    |                                                                                                    |                                                                      |                                                             |                              |                                             |                     |            |         |                  |             |                 | 🥝 Internet      |         |          |
| 🏽 🚮 Start 🛛 🥭 🚮 🗐                                                                                                    | 🔰 👋 🛛 🔼 Za                                                                                                    | oneAlarm [ 🌀 Inbo                                                    | x - O 🎾 paarsro                                             | ı's 🩋                        | Microsoft                                   | Entrez 🤞            | MeSH B     | 3r [    | 🖪 Microsoft      | S ( C)      | چ 😒 💭           | 🖹 🥆 📆 🗖 🎘       | 3:56    | 5 PM     |

### Important New Web Sites

- Drugs@fda.gov
- http://www.accessdata.fda.gov/scripts/cder/drugsatfda/
- Drugs@FDA, a pilot project, is a searchable Web site containing information about approved and tentatively approved prescription, over-the-counter, and discontinued drugs. It includes links to drug approval letters, labels, and review packages

 This is the replacement and improvement for the PDR